## **INSTALLATION OF NS2 IN LINUX**

2 Place ns-allinone-2.34.tar in your desired directory; like /home/student Then extract ns-allinone-2.34. using this command. cd /home/student \$ \$ tar -xvf ns-allinone-2.34.tar 3 Now go to /home/student/ ns-allinone-2.34. Then install ns2 using this command \$./install 4 PATH SETTING \$ gedit ~/.bashrc this command will open a existing file in editor. Just put the following path which is given bellow. [remember that your ns-allinone path is /home/student. you will change this path according to your ns-allinone folder's path ] #LD\_LIBRARY\_PATH OTCL\_LIB=/home/student/ns-allinone-2.34/otcl-1.13 NS2\_LIB=/home/student/ns-allinone-2.34/lib X11\_LIB=/usr/X11R6/lib USR\_LOCAL\_LIB=/usr/local/lib export LD\_LIBRARY\_PATH=\$LD\_LIBRARY\_PATH:\$OTCL\_LIB:\$NS2\_LIB:\$X11\_LIB:\$USR\_LOCAL\_LIB

## # TCL\_LIBRARY

TCL\_LIB=/home/student/ns-allinone-2.34/tcl8.4.18/library USR\_LIB=/usr/lib export TCL\_LIBRARY=\$TCL\_LIB:\$USR\_LIB

Download ns-allinone-2.34.tar from www.isi.edu

## # PATH

1

XGRAPH=/home/student/ns-allinone-2.34/bin:/home/student/ns-allinone-2.34/tcl8.4.18/unix:/home/student/ns-allinone-2.34/tk8.4.18/unix

# Note: the above two lines starting from XGRAPH should come in the same line

NS=/home/student/ns-allinone-2.34/ns-2.34/ NAM=/home/student/ns-allinone-2.34/nam-1.14/ PATH=\$PATH:\$XGRAPH:\$NS:\$NAM

then save and exit.

- 5. to take the effect immediately \$source ~/.bashrc
- 6. then perform the validation test using this command. ./validate

[In the validation period you can see many file not found. It may take a long time. So do not be frustrated ]

7. Run ns2 using this command

\$ns

you will get % prompt in your terminal... now ns2 has been installed.

Good Luck

K.L.Hassan & J. K. Mandal